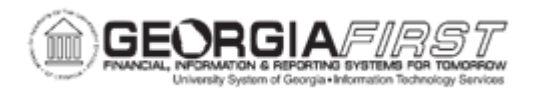

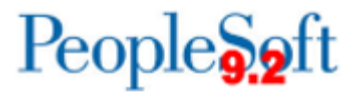

## AM.020.082 – REINSTATING ASSETS

| Purpose                      | <ul> <li>To identify how Property Control is notified to reinstate an asset.</li> <li>To describe why an asset may be reinstated.</li> <li>To describe why retired assets acquired through donations are not to be reinstated.</li> <li>To reinstate an Asset.</li> </ul>                                                                                                    |
|------------------------------|----------------------------------------------------------------------------------------------------|
| Description                  | In cases where a lost or stolen asset is recovered, or an asset that<br>was retired in error is discovered, the asset may be reinstated. Once<br>reinstated, the asset's status changes from " <i>Disposed</i> " to " <i>In Service</i> ."<br>Property Control may be notified of an asset that is to be reinstated<br>via form or through the physical inventory process. Do not reinstate a<br>retired asset that was acquired through a donation. The system will<br>not accurately reverse the accounting entries. |
| Security Role                | BOR_AM_MAINTENANCE                                                                                                    |
| Dependencies/<br>Constraints | Property Control must confirm that all data on the Asset Retirement<br>panel matches that on the Asset Basic Information panel prior to<br>reinstating the asset.                                                                                                    |
| Additional<br>Information    | None                                                                                                    |

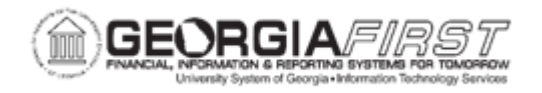

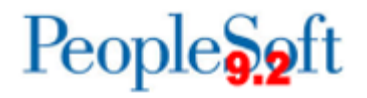

## **Procedure**

Below are step by step instructions on how to reinstate an asset after it was retired.

| Step | Action                                                                   |
|------|--------------------------------------------------------------------------|
| 1.   | Click the NavBar icon.                                                   |
| 2.   | Click the Menu icon.                                                     |
| 3.   | Click the Asset Management link.                                         |
| 4.   | Click the Asset Transactions link.                                       |
| 5.   | Click the Asset Disposal link.                                           |
| 6.   | Click the Retire/Reinstate Asset link.                                   |
| 7.   | Enter the institution's Business Unit in the <b>Business Unit</b> field. |
| 8.   | Enter the Asset ID in the Asset Identification field.                    |
| 9.   | Click Search. The system navigates to the Retire/Reinstate Asset page.   |
| 10.  | Click the Reinstate button.                                              |
| 11.  | Enter date in the Acctg Date field or keep the default date.             |
| 12.  | Click the Save button.                                                   |